## Hoe kom ik met de app bij de wandelroute?

- Manier 1: Installeer de app op je smartphone door in de Google Play Store (Android) of de App Store (Apple) te zoeken naar 'izi TRAVEL'. Download de app.
- Manier 2: ga met de browser van je smartphone naar deze link: https://izi.travel/nl/eboo-zimihc. Scroll naar beneden en druk op 'download de app'.
- Open de app en druk op Start.
- Druk op Oke.
- Dan krijg je de vraag om toestemming dat izi je locatie mag gebruiken. Selecteer 'Bij gebruik van app'.
- Druk nogmaals op Oke.
- Dan vraagt de app om toestemming om je berichten te sturen. Toestaan of niet toestaan maakt niet uit.
- Zoek in het menu "Alle gidsen" naar Zuilen. Het resultaat "Kunstroute Zuilen De wijk in!" verschijnt. Druk daarop.

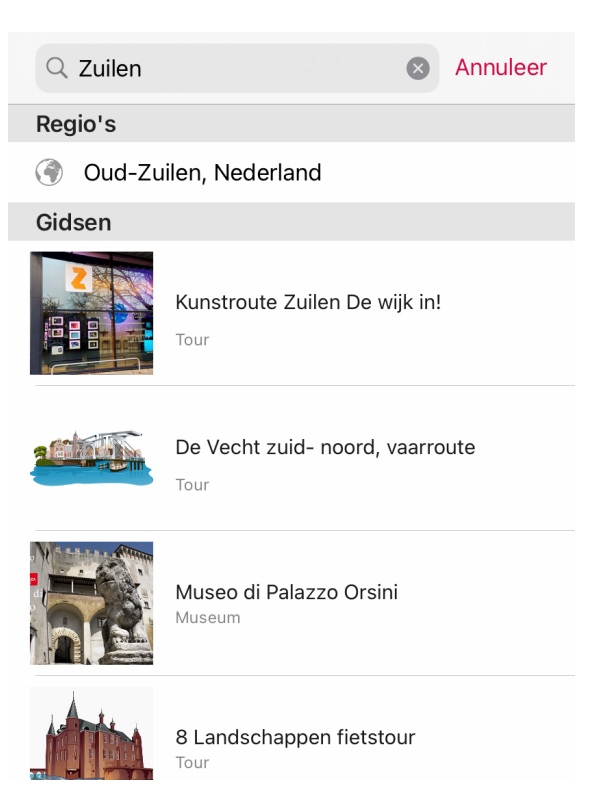

• Dan verschijnt dit beeld:

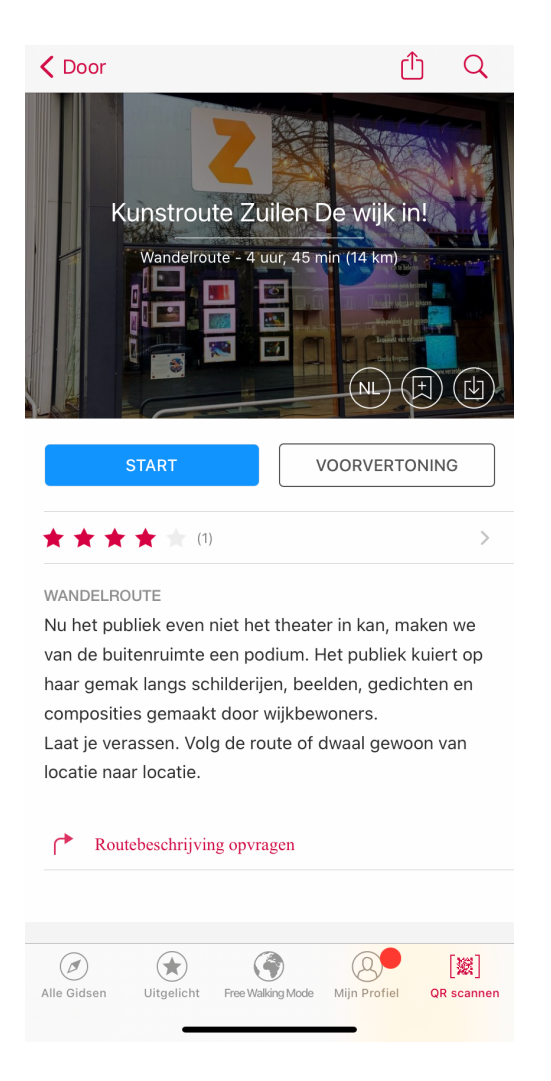

Druk op **Start**, en je route begint! Veel plezier namens ons allemaal bij ZIMIHC.

Vond je de route leuk? Laat je beoordeling achter.